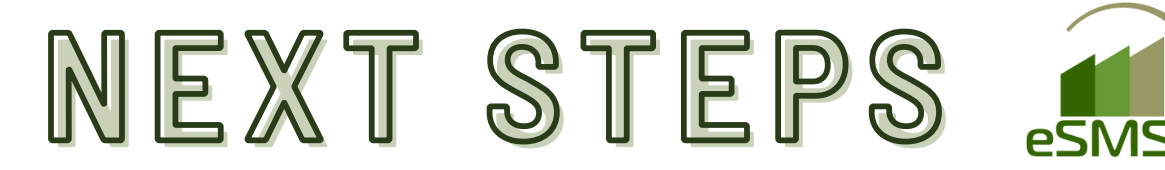

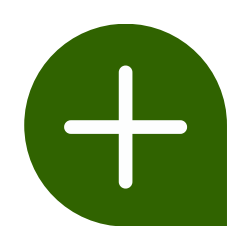

## BAYER CORN RETURNS & SOYBEAN HAULBACK

 $\ast$  YOU WILL NOT HAVE TO SUBMIT RETURNS TO BAYER THROUGH MYCROP IF YOU PERFORM THE FOLLOWING STEPS  $\ast$ 

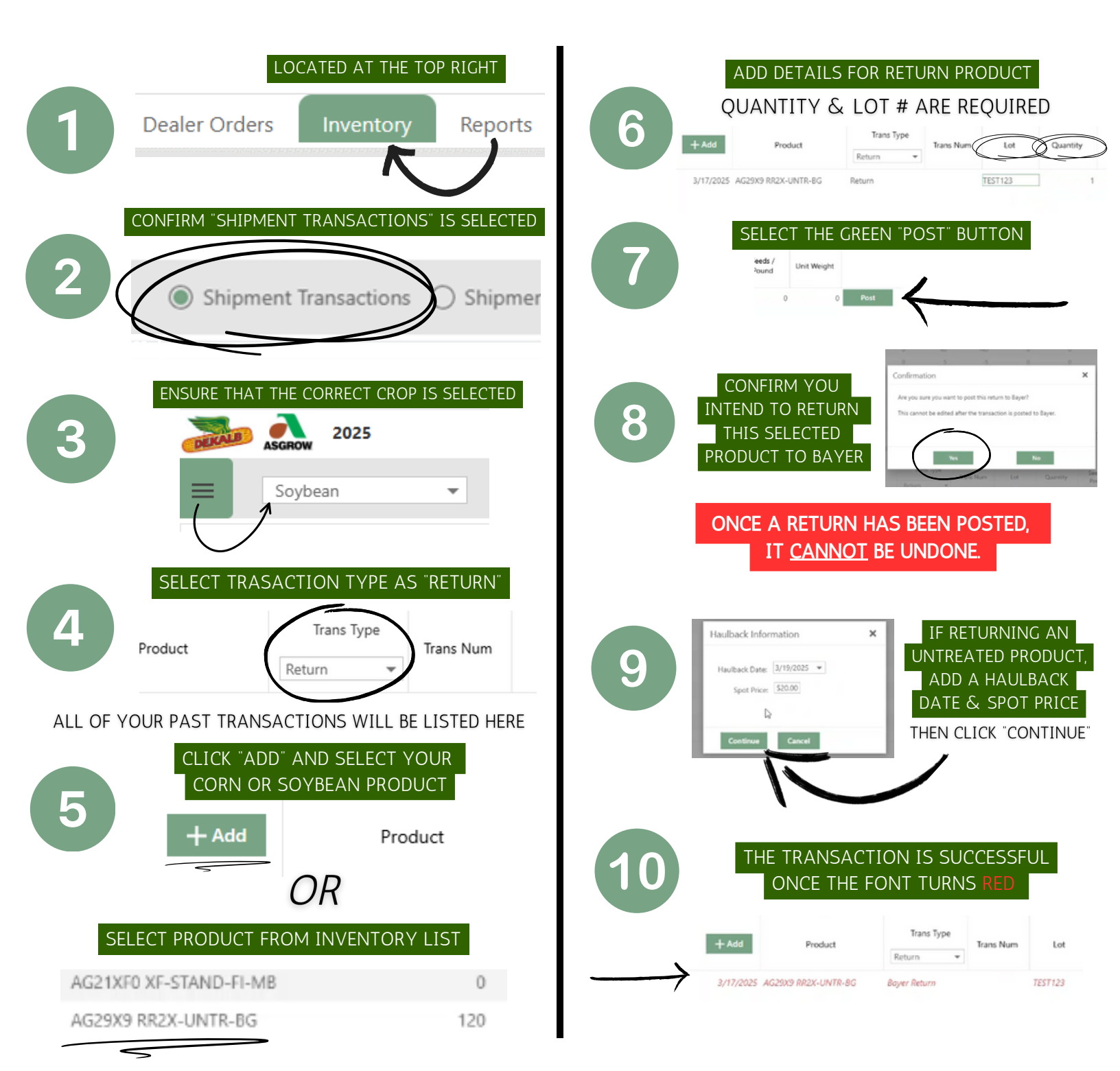